## **Obsługa tabletu Intuos**

## Przyciski ExpressKey

Do czterech konfigurowalnych przycisków *ExpressKey* znajdujących się w górnych rogach tabletu można przypisać często używane funkcje i sekwencje klawiszy. Ponadto umożliwiają automatyczne określanie ustawień wielu popularnych aplikacji.

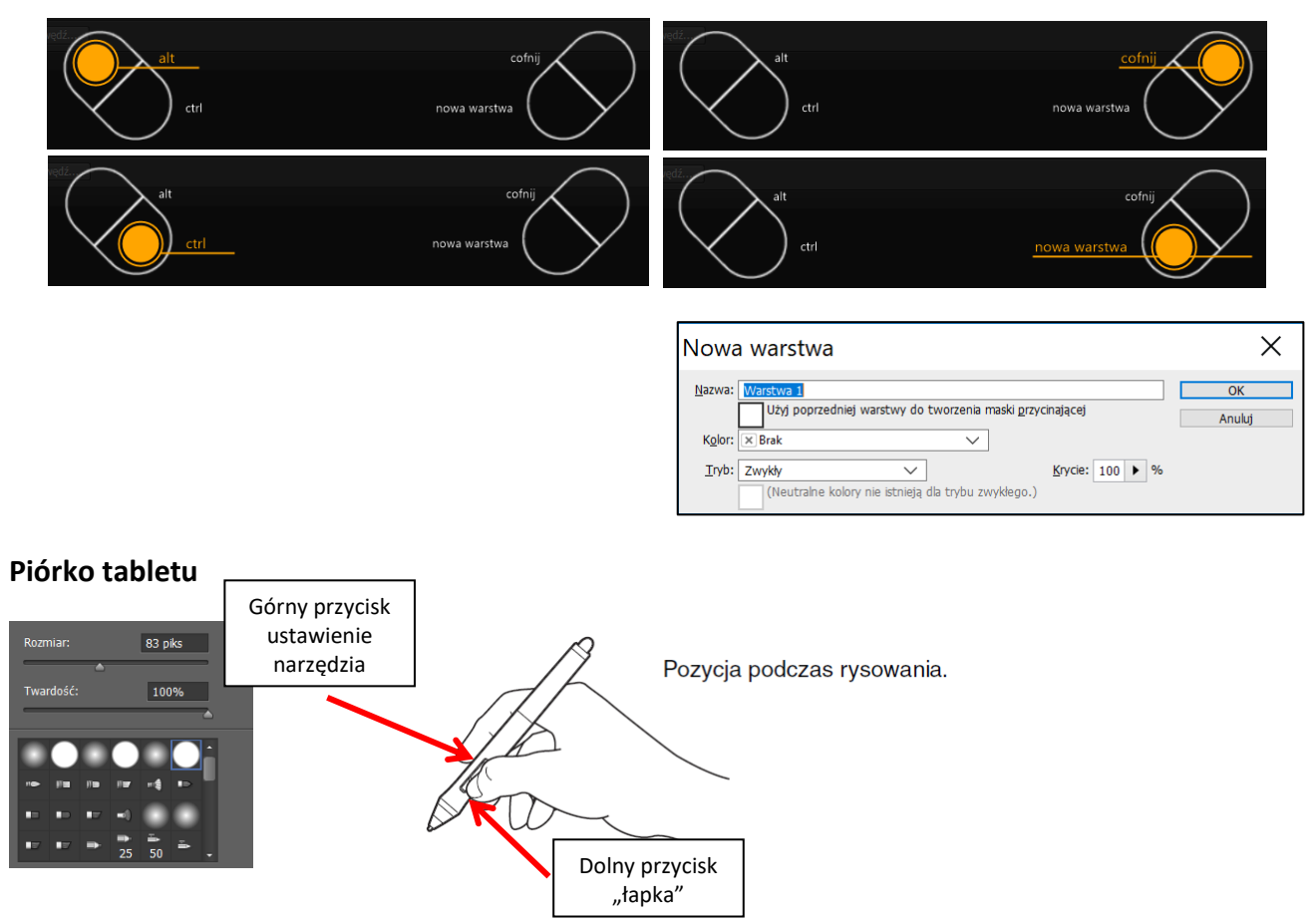

W Adobe Photoshop domyśle ustawienia klawiszy oznaczają:

## Obszar aktywny tabletu

Mapowany jest cały obszar tabletu – jest to ustawienie domyślne.

## **Projekt: Portret**

**Krok 1.** Utwórz nowy plik o atrybutach: 300 dpi, 1500x1200 pikseli (około 13x10 cm). Zapisz plik pod nazwą *portret.psd*.

Krok 2. Otwórz plik o nazwie L7J4mUO.jpg. (można go pobrać z https://wallpapercave.com/w/L7J4mUO).

W tym pliku w menu **Warstwa** wybierz polecenie **Powiel warstwę** i jako miejsce docelowe wybierz plik *portret.psd*.

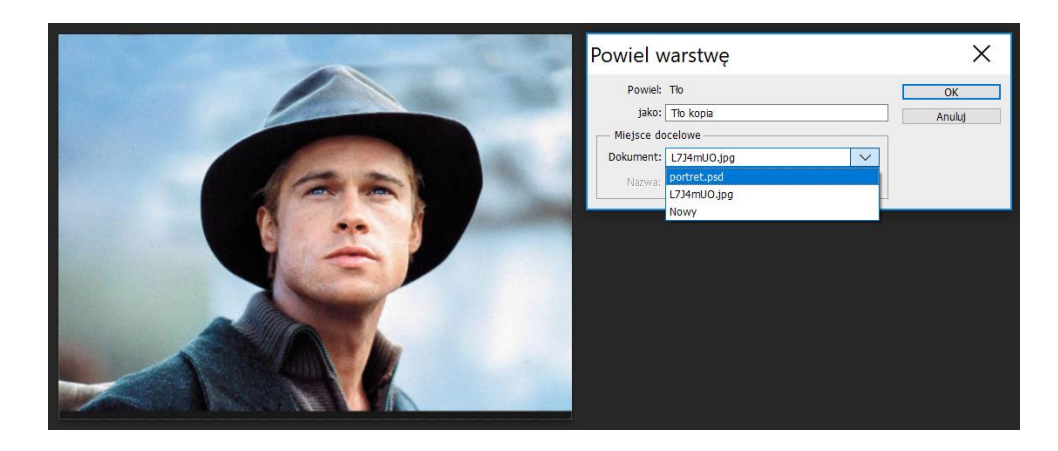

**Krok 3.** W pliku *portret.psd* wstaw nową warstwę i nazwij ją "szkic". Na warstwie "Tło kopia" ustaw Krycie na 25%.

| 3D Warstwy Kanały →≡                    | 3D Warstwy Kanały 🔫    |
|-----------------------------------------|------------------------|
| 🔎 Rodzaj 💠 🗳 🖉 🖉 T 🛱 👫                  | 🔎 Rodzaj 💠 🔳 🖉 T 🖾 🖥   |
| Zwykły                                  | Zwykły ÷ Krycie: 25% - |
| Zablokuj: 🔢 🖌 🕂 🔒 🦳 Wypełnienie: 100% 🖃 | Zablokuj: 🛛 🖌 🕀 🔒 🦷 Wy |
| 👁 🧱 szkic                               |                        |
| 👁 🚺 Tło kopia 2                         | 🔹 💽 Tło kopia 2        |
| 🗆 🙍 Tło kopia                           | 🗆 🧟 Tło kopia          |
| • tło białe                             |                        |

Na warstwie "szkic" za pomocą narzędzia pędzel

wykonaj szkic zarysu całej postaci:

Ustaw kolor czerwony pędzla (kolor pierwszego planu) 🗖

| Próbnik kolorów (Kolor pien        | wszego planı             | X (L                                                                                                    |  |
|------------------------------------|--------------------------|----------------------------------------------------------------------------------------------------|--|
|                                    | bieżący                  | OK<br>Anuluj<br>Dodaj do próbek<br>Biblioteki kolorów                                                            |  |
|                                    | H: 0 S: 100 % B: 100 %   | $ \begin{array}{c c} & L: & 54 \\ \hline & & & a: & 81 \\ \hline & & & b: & 70 \\ \hline & & & & a \end{array} $ |  |
| Tylko kolory z palety internetowej | 6: 0<br>8: 0<br># ff0000 | C: 0 %<br>M: 99 %<br>Y: 100 %<br>K: 0 %                                                                          |  |

Po wykonaniu szkicu można zmniejszyć krycie tej warstwy na około 20-25%.

| Krok 4. Dodaj nową warstwę i nazwij ją "twarz- | Krok 5. Ukryj warstwę "twarz-ciemne tło". Zwiększ |
|------------------------------------------------|---------------------------------------------------|
| ciemne tło".                                   | krycie warstwy "Tło kopia". Dodaj nową warstwę i  |
| Ustaw kolor pędzla na ciemnoszary R=G=B=180 i  | nazwij ją "twarz-jasne plamy". Na tej warstwie    |
| końcówkę pędzla na około 70. Maluj całą twarz, | maluj pędzlem, jasnoszarym kolorem tylko obszary  |
| uszy i szyję Brada Pitta. Końcówkę pędzla      | świateł na twarzy.                                |
| zmniejsz, gdy malujesz blisko krawędzi.        |                                                   |
|                                                |                                                   |

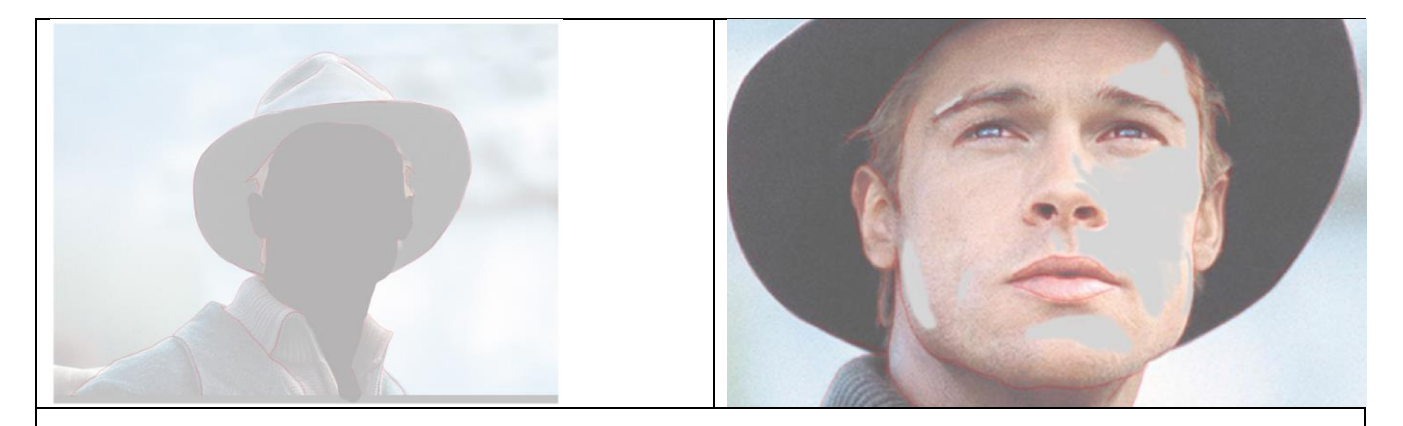

**Krok 6.** Na warstwie "twarz-jasne plamy" zastosuj rozmycie gaussowskie (promień około 7) – Filtr > Rozmycie > Rozmycie gaussowskie...

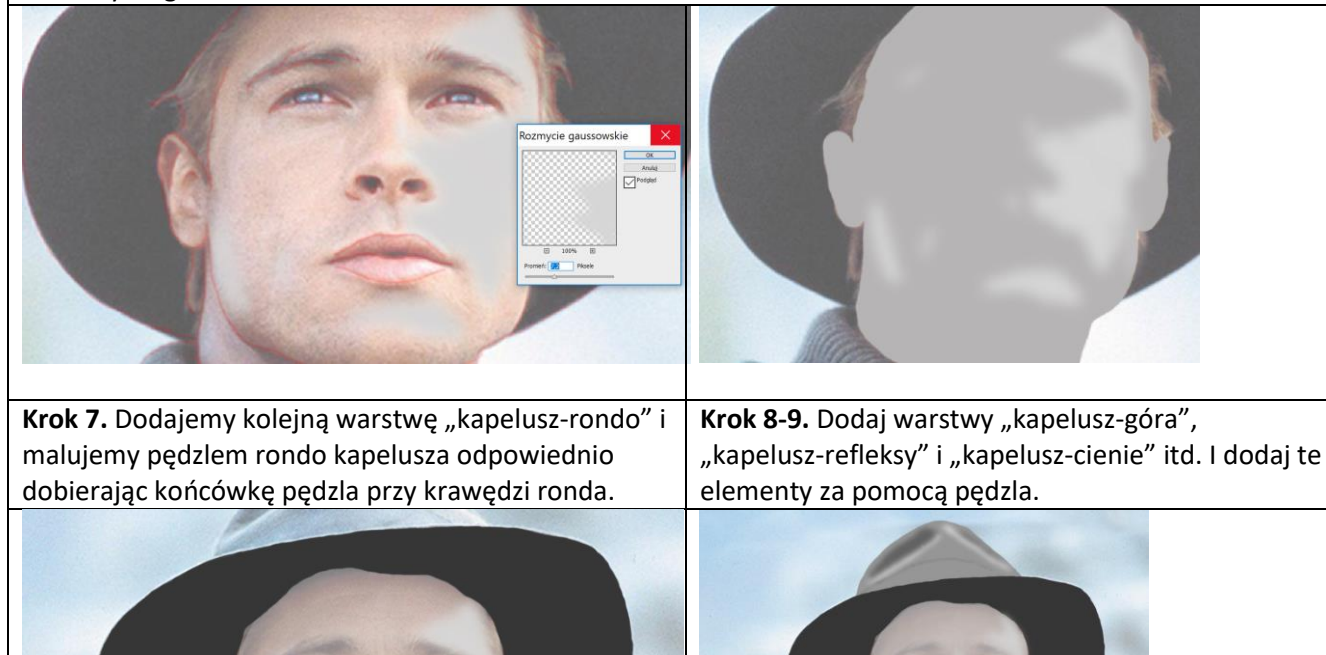

**Krok 10-...** Dodawaj warstwy na kolejne elementy i detale: oczy, oprawa oczu, brwi, usta, nos, włosy i ubranie. Do wielu tych elementów stosuje się najmniejszą grubość pędzla. POWODZENIA!!!